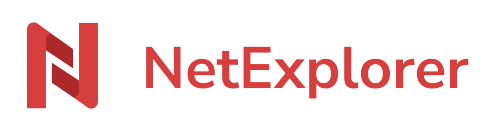

Base de connaissances > Les outils NetExplorer > NetSync > Bonnes pratiques > Ajouter un dossier de synchronisation depuis un NetSync en mode service

## Ajouter un dossier de synchronisation depuis un NetSync en mode service

Guilhem VERGON - 2023-12-27 - Bonnes pratiques

Vous souhaitez ajouter un nouveau dossier de synchronisation sur NetSync lancé en mode service sur votre serveur:

- Ouvrez la fenêtre de monitoring NetSyncServiceMonitoring.exe (placé sur votre bureau)
- Si le raccourci n'apparaît plus, vous pouvez le créer de nouveau en ouvrant le répertoire suivant "%localappdata%/NetSync/Bin
- Dans l'onglet **Dossiers** vous allez pouvoir ajouter votre nouveau dossier.
- Cliquez sur **AJOUTER**
- Dans **Répertoire local**, ajoutez le chemin où se trouve votre dossier sur votre serveur via les ...
- Dans **Répertoire distant**, indiquez le dossier dans lequel NetSync va synchroniser sur votre plateforme via les ...
- Cliquez sur **VALIDER**.
- Un message vous demande de redémarrer NetSync pour initialiser cette nouvelle tache de synchronisation. Cliquez sur **OK**
- Depuis la fenêtre de monitoring, onglet **Maintenance** cliquez sur **Arrêter NetSync**.
- Réouvrez la fenêtre de monitoring, onglet Maintenance cliquez sur Lancer NetSync.